## **First Time QuickStart Instructions**

- 1. Place the CD ROM in your CD ROM drive, create a folder called StressAlyzer on your hard drive, and copy the files from the StressAlyzer CD ROM to this folder.
- 2. Remove the StressAlyzer CD from its drive.
- 3. Find and double click the file ctwinx.exe in the StressAlyzer folder.
- 4. Double click Axial.ctb.
- 5. Read and click the forward button twice.
- 6. Click "Start a New Log File".
- 7. Enter your name (all lower case letters) in the form mary\_smith then click "check".
- 8. In the dialogue box type "axial.log" and click "save".

9. Click OK and begin working problems. You can print these instructions from the QuickStart file on this CD ROM.

Read the Manual file on this CD ROM for complete instructions.

## **Returning Users QuickStart Instructions**

- 1. Find and double Click the file ctwinx.exe in the StressAlyzer folder.
- 2. Double click Axial.ctb.
- 3. Read and click the forward button twice.
- 4. Click "Connect to my existing log file".
- 5. Double click on the Axial.log file.
- 6. Enter your name exactly as previously entered (all lower case letters) mary\_smith and click "check".
- 7. Choose a problem type and begin doing problems.